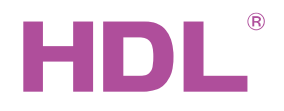

# Datasheet

1-Port IP Interface HDL-MBUS01IP.431

### Параметры

| Электрические параметры: |                  |  |  |
|--------------------------|------------------|--|--|
| Рабочее напряжение       | DC15~30V         |  |  |
| Потребление из шины      | 40mA/DC24V       |  |  |
| Шина                     | HDL Buspro, RJ45 |  |  |
| Подключение RJ45         | RJ45-UDP/IP      |  |  |
|                          | шинный интерфейс |  |  |
| Условия внешней среды:   |                  |  |  |
| Рабочие температуры      | -5°C~45°C        |  |  |
| Рабочая влажность        | до 90%           |  |  |
| Температура хранения     | -20°C~+60°C      |  |  |
| Влажность хранения       | до 93%           |  |  |
| Одобрено                 |                  |  |  |
| CE                       |                  |  |  |
| RoHS                     |                  |  |  |
| Информация о продукте :  |                  |  |  |
| Габариты                 | 72×90×66 (мм)    |  |  |
| Bec                      | 124g             |  |  |
| Материал                 | Nylon, PC        |  |  |
| Установка                | 35мм DIN-рейка   |  |  |
| Степень защиты           | IP20             |  |  |

### Рекомендованный кабель

| CAT5/CAT5E            | HDL Buspro | HDL Buspro/KNX |
|-----------------------|------------|----------------|
| Коричневый/ Оранжевый | DC24V      | Красный        |
| БелоКор/БелоОранж     | COM        | Черный         |
| БелоСиний/БелоЗеленый | DATA-      | Белый          |
| Синий/Зеленый         | DATA+      | Желтый         |

### Важное примечание

- Buspro кабель CAT5E или HDL Bus/KNX кабель.
- Виspro Подключение Последовательно
- Убедитесь что МАС и IP адрес всех IP устройств уникален в каждой сети.
- Установка Распределительный щит.

# Обзор

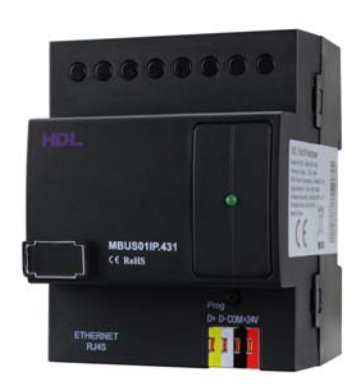

HDL-MBUS01IP.431 Одно портовый IP интерфейс, это шлюз между системой HDL Buspro и Ethernet. позволяет реализовать двунаправленную передачу данных между HDL Buspro и Ethernet.

### Функции

- Двунаправленный обмен данными между
  HDL Buspro и Ethernet.
- Поддержка локального управления, p2p, удаленное управление (локальное управление по умолчанию), локальная сеть.
- Позволяет подключение максимально 4 устройств для дистанционного управления.

 Интеллектуальный обмен данными, минимизирует поток данных.

Подключение: HDL Buspro, IP сеть.

### Шаги установки

- 35мм DIN-рейка, в ШР.
- Подключаем HDL Buspro кабель, RJ45 кабель.
- Проверка соединений.

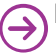

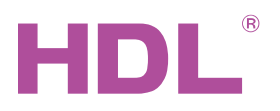

# Datasheet |1-Port IP Interface HDL-MBUS01IP.431

# Размеры и подключение

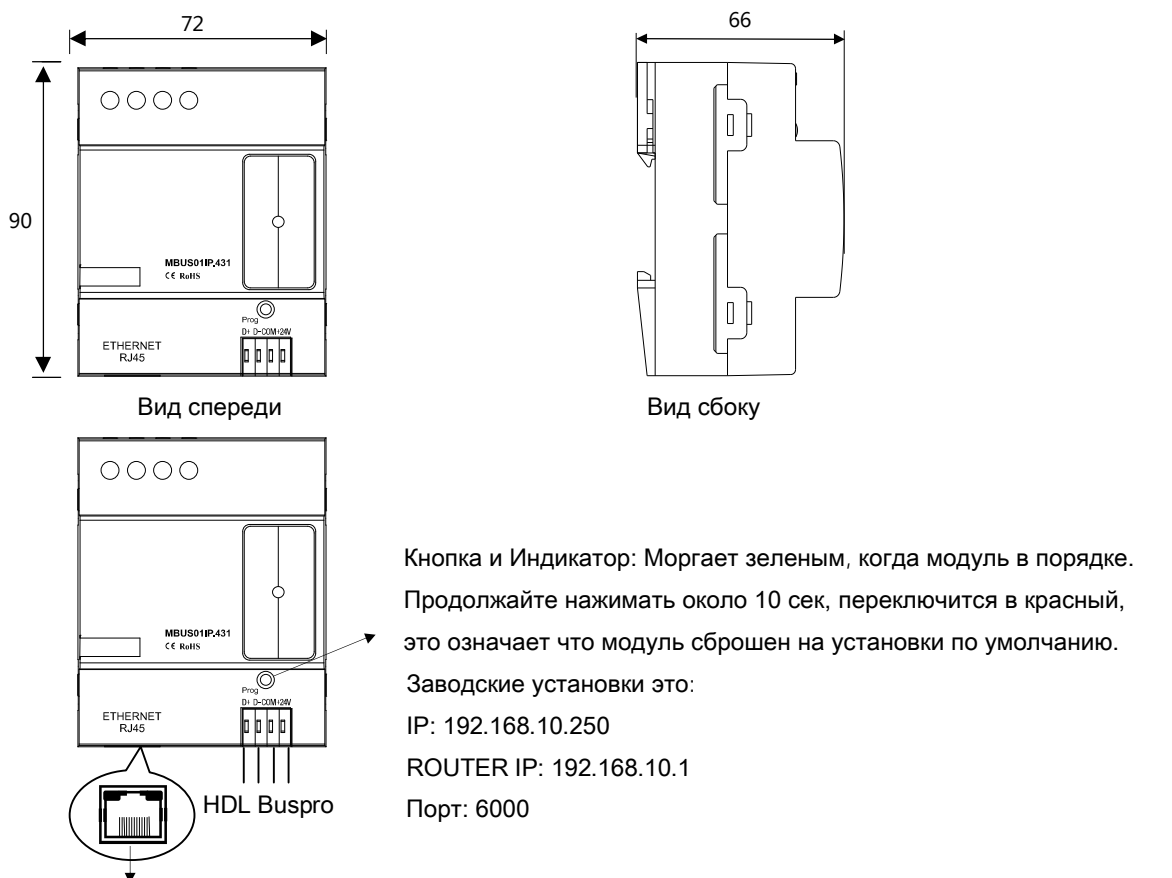

### RJ45 подключение: UDP/IP интерфейс

### Настройка сетевых параметров :

IP адрес и Порт по умолчанию: IP 192.168.10.250 и порт 6000. Смените подсеть IP адреса Вашего ПК на Соответствующую.

### Шаги для смены IP адреса:

1. Отредактируйте IP вашего ПК на 192.168.10.Х (Х – любое значение кроме 250).

2. Откройте HDL Buspro Setup Tool, найдите устройство, смените IP адрес на IP адрес вашей сети. Сохраните и выйдите.

- 3. Смените IP адрес вашего ПК на предыдущий IP адрес.
- 4. Перезагрузите питание устройств, новый ІР будет доступен после включения.

# Меры безопасности

- Сила давления на винт не должна превышать 0.4Нм
- Место установки: Распределительный Щит (ЩР)
- Не подключайте неправильно Buspro интерфейс, это может повредить Buspro интерфейс или

этот модуль

- Никогда не позволяйте жидкостям попадать в модуль, она повредит устройство
- Не подключайте переменный ток к шине, он повредит все устройства
- Берегите контакты от жидкостей и агрессивных газов

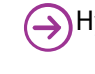

🕥 Нужна помощь? Свяжитесь с нами! support@hdlautomation.ru